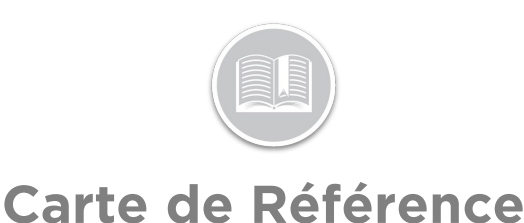

## **Utilisation des Règles**

## APERÇU

Les Règles vous permettent d'être proactif dans votre Suivi en signalant les événements au fur et à mesure qu'ils se produisent. Ceci vous donne la possibilité de choisir quel comportement d''Atout vous souhaitez surveiller, les limites et la manière dont vous souhaitez être notifié lorsque les Règles sont déclenchées.

Pour établir une Règle, il faut tenir compte de quatre éléments :

- 1. Les Conditions
- 2. Les Restrictions
- 3. Les Notifications
- 4. L'Affectation à un Atout

## AJOUTER UNE RÈGLE

- 1. Connectez-vous à Fleet Complete
- À partir de l'écran de Suivi, cliquez l'icône de la Barre de Menu dans le coin supérieur gauche pour accéder au Panneau de Navigation Track
- 3. Cliquez l'élément de menu Gérer
- 4. Cliquez l'élément de sous-menu Règles
- 5. Cliquez le bouton Ajouter
- 6. Dans l'écran *Ajouter une Règle*, sélectionnez un **Type de Règle**
- 7. Cliquez Continuer

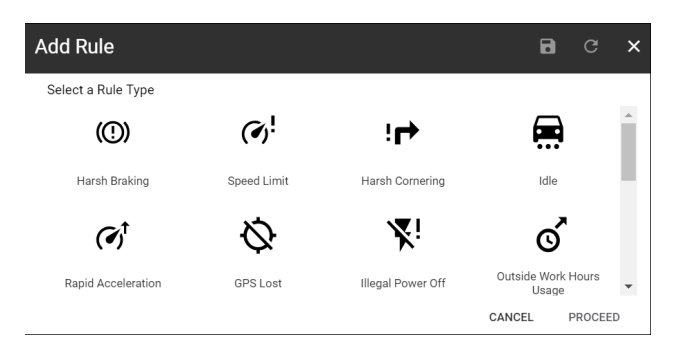

- 8. Dans l'onglet Général, saisissez la Description de la Règle
- 9. Définissez les *Conditions* de la Règle qui seront spécifiques à ce Type de Règle

- 10. Cliquez le bouton **ON** pour *Générer des Alertes* pour la Règle
- 11. Cliquez le bouton **ON** pour *Affecter cette règle par défaut lors de la création d'un nouvel Atout*
- 12. Définissez les *Restrictions* de la règle. Par exemple, spécifiez si vous voulez que quelque horaire de travail et/ou un POI doivent être pris en compte pour déterminer si une règle a été déclenchée

| ld Rule - Io                      | dle                             |                             |                             |                  | a c    | > |
|-----------------------------------|---------------------------------|-----------------------------|-----------------------------|------------------|--------|---|
| GENERAL                           |                                 | E-MAIL NOTIFICATIONS        |                             | ASSET ASSIGNMENT |        |   |
| 🚍 Idle                            |                                 |                             |                             |                  |        |   |
| An asset's pos                    | ition remains constant with th  | e ignition on, indicating a | misuse of the vehicle and a | dded fuel costs. |        |   |
| Description •<br>Idle +10 Mins    |                                 |                             |                             |                  |        |   |
|                                   |                                 | 13 / 50                     |                             |                  |        |   |
| Conditions                        |                                 |                             |                             |                  |        |   |
| Trigger                           | Immediately                     | O After                     | 5                           | minute(s)        | ¥      |   |
|                                   | 0.1                             | 0.5                         |                             |                  |        |   |
| Repeated                          | Never                           | O Every                     | 10                          | minute(s)        | *      |   |
| Generate Alert                    | 1                               |                             |                             |                  | ON OFF |   |
| Assign this rul                   | le by default when creating a n | ew asset                    |                             |                  | ON OFF |   |
| Restrictions<br>Work Schedule Enf | orcements                       |                             |                             |                  |        |   |
| Anytime                           |                                 | *                           |                             |                  |        |   |
| POI Restrictions                  |                                 |                             |                             |                  |        |   |

- 13. Cliquez l'onglet Notifications par E-mail
- 14. Sélectionnez les **Champs de Sujet des E-mails** à inclure dans le « sujet » des notifications par e-mail
- 15. Dans la section **Contenu de l'e-mail**, cochez les cases à inclure dans le corps des notifications par e-mail
- 16. Cliquez le bouton **ON** pour notifier les **Ressources** affectées à l'Atout lorsque la règle est déclenchée
- 17. Cliquez les Descriptions des **Utilisateurs** pour les avertir lorsque la Règle est déclenchée

| GENERAL A Email Subject Fields (max of 3) |                              | E-MAIL NOTIFICATIONS           | ASSET ASSIGNMENT                    |
|-------------------------------------------|------------------------------|--------------------------------|-------------------------------------|
|                                           |                              | Email Resource                 | ON                                  |
| Rule Description                          | *                            | VirtualSelectionList_SearchPla | aceholder 🔍 🗏                       |
| Select Preset Subject Field               | t v                          | Aboubaker Aidarus              | aboubaker.aidarus@fleetcomplete.com |
| Email Content                             |                              |                                |                                     |
| Address                                   | POI Description              | Administrator                  | Training@fleetcomplete.com          |
| Asset Description                         | Related Asset<br>Description | Corinna                        | corinna.cormaggi@fleetcomplete.com  |
| Asset Type                                | Resource Name                | Eduardo                        | eduardo.moreno@fleetcomplete.com    |
| Direction                                 | Rule Description             |                                |                                     |
| Event Time                                | Speed                        | Fieet Complete Support         | test@test.com                       |
| License Plate                             | VIN                          | Irving Landin                  | irving.landin@fleetcomplete.com     |
| Odometer                                  |                              | SERGIO MARIN                   | sergio.marin@fleetcomplete.com      |
|                                           |                              | Sharon Dhesi                   | sharon.dhesi@fleetcomplete.com      |
|                                           |                              | System                         | support@fleetcomplete.com           |

18. Cliquez l'onglet Affectation d'Atouts

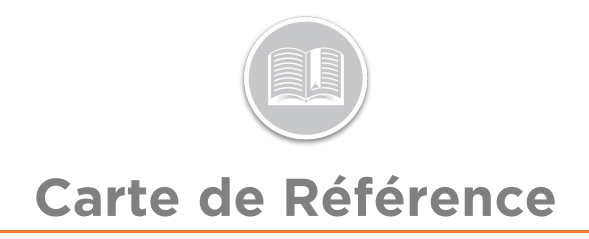

19. Cliquez les Descriptions des **Atouts** pour leur affecter la règle

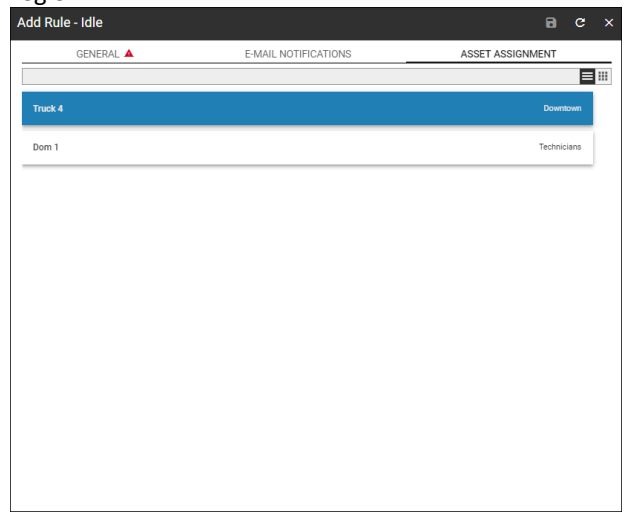

20. Cliquez le bouton Enregistrer